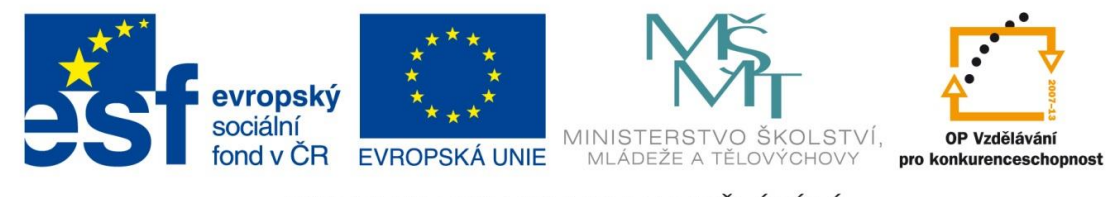

INVESTICE DO ROZVOJE VZDĚLÁVÁNÍ

| Číslo projektu  | CZ.1.07/1.5.00/34.0499                                                                                                    |  |  |  |  |  |
|-----------------|----------------------------------------------------------------------------------------------------|--|--|--|--|--|
| Název školy     | Soukromá střední odborná škola Frýdek-Místek, s.r.o.                                                                                                    |  |  |  |  |  |
| Název Materiálu | IVT_MSOFFICE_14_Excel                                                                                                    |  |  |  |  |  |
| Autor           | Ing. Pavel BOHANES                                                                                                    |  |  |  |  |  |
| Tematický okruh | IVT_MSOFFICE                                                                                                    |  |  |  |  |  |
| Ročník          | 3 Forma denní, 4 Forma dálková                                                                                                    |  |  |  |  |  |
| Datum tvorby    | Leden '13                                                                                                    |  |  |  |  |  |
| Anotace         | Text slouží k výuce a samostudiu, celek tvoří základy<br>práce s MS Office a jeho aplikacemi, obsahuje také<br>cvičení, pro práci, úpravu textu, tabulek, využitím<br>funkcí jednotlivých aplikací, možnostmi nastavení<br>a podobně. Společná kontrola činností je prováděná<br>pomoci dataprojektoru nebo na PC. |  |  |  |  |  |
| Zdroje          | llustrace, pokud není uvedeno jinak, jsou screeny<br>obrazovky a jejich úprava, archiv autora a kliparty<br>MSOFFICE.                                                                                                    |  |  |  |  |  |

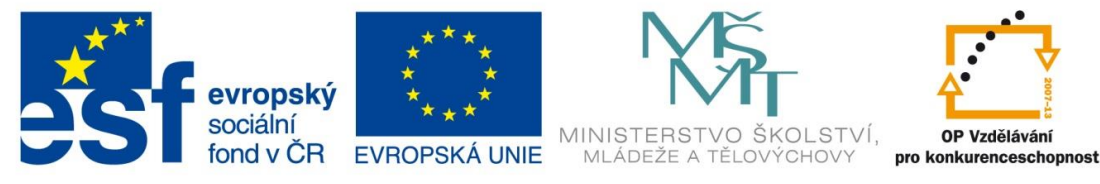

INVESTICE DO ROZVOJE VZDĚLÁVÁNÍ

## Funkce svyhledat

Využívá se obvykle v tabulkách, s velkým počet položek a vyhledávání by bylo náročné, zdlouhavé a nechceme použít filtry.

|                                                                          | Argumenty funkce                                                                                                    |
|--------------------------------------------------------------------------|----------------------------------------------------------------------------------------------------|
| SVYHLEDAT                                                                |                                                                                                    |
| Hledat                                                                   | 🛋 = jakákoli                                                                                                    |
| Tabulka                                                                  | 🐹 = číslo                                                                                                    |
| Sloupec                                                                  | 🛒 = číslo                                                                                                    |
| Тур                                                                      | 😹 = logická                                                                                                    |
| Wybladá badnatu v krajním k                                              | vým doupci tahulku a vrátí bodnotu za zadapáho doupce vo stojném čádku. Tahulka                                                                                                    |
| Vyhledá hodnotu v krajním le<br>musí být standardně seřazer              | zvém sloupci tabulky a vráť hodnotu ze zadaného sloupce ve stejném řádku. Tabulka<br>a vzestupně.<br>Hledat je hodnota hledaná v prvním sloupci tabulky. Může to být hodnota,<br>odkaz nebo textový řetězec.   |
| Vyhledá hodnotu v krajním k<br>musí být standardně seřazen<br>Výsledek = | zvém sloupci tabulky a vrátí hodnotu ze zadaného sloupce ve stejném řádku. Tabulka<br>na vzestupně.<br>Hledat je hodnota hledaná v prvním sloupci tabulky. Může to být hodnota,<br>odkaz nebo textový řetězec. |

Pomocí funkce **SVYHLEDAT** můžete prohledat první sloupec oblasti buněk a potom vrátit hodnotu z libovolné buňky, která se v dané oblasti nachází na stejném řádku. Předpokládejme například, že v oblasti A5:J14 se nachází seznam zaměstnanců.

## V prvním sloupci jsou uložena identifikační čísla zaměstnanců,

Jak vyplnit pro jednotlivá pole pro tuto funkci

Hledat je absolutní adresa buňky, podle které se bude vyhledávat.

|                                                                                                    | Argumenty      | funkce | ;                           |                  | ? ×       |  |  |  |  |
|----------------------------------------------------------------------------------------------------|----------------|--------|-----------------------------|------------------|-----------|--|--|--|--|
| SVYHLEDAT                                                                                                    |                |        |                             |                  |           |  |  |  |  |
| Hledat                                                                                                    | \$C\$2         |        | = 1                         |                  |           |  |  |  |  |
| Tabulka                                                                                                    | \$A\$5:\$K\$14 | 1      | = {1\"Bohane                | es"\"Pavel"\81\4 | 0\45\87\4 |  |  |  |  |
| Sloupec                                                                                                    | 11             | 1      | = 11                        |                  |           |  |  |  |  |
| Тур                                                                                                    |                | 1      | <ul> <li>logická</li> </ul> |                  |           |  |  |  |  |
| <ul> <li>"ANO"</li> <li>Vyhledá hodnotu v krajním levém sloupci tabulky a vrátí hodnotu ze zadaného sloupce ve stejném řádku. Tabulka<br/>musí být standardně seřazena vzestupně.</li> <li>Hledat je hodnota hledaná v prvním sloupci tabulky. Může to být hodnota,<br/>odkaz nebo textový řetězec.</li> </ul> |                |        |                             |                  |           |  |  |  |  |
| Výsledek = ANO                                                                                                    |                |        |                             |                  |           |  |  |  |  |
| Nápověda k této funkci OK Storno                                                                                                    |                |        |                             |                  |           |  |  |  |  |

Tabulkajeoblasttabulkymimo záhlaví (první řádek tabulkys názvysloupců)zadanásouřadnicemi, zekteré sebudoučerpat data.

Sloupec číslo sloupce, ve kterém se bude hledat, zleva! (např. sloupec J je 10)

Pro pořadové číslo 1

|                                                                                                    | Argumenty      | y funkce  | 1                        | ×     |  |  |  |  |  |
|----------------------------------------------------------------------------------------------------|----------------|-----------|--------------------------|-------|--|--|--|--|--|
| SVYHLEDAT                                                                                                    |                |           |                          |       |  |  |  |  |  |
| Hledat                                                                                                    | \$C\$2         | i = 7     |                          |       |  |  |  |  |  |
| Tabulka                                                                                                    | \$A\$5:\$K\$14 | 📧 = {1\"B | ohanes"\"Pavel"\81\40\45 | \87\4 |  |  |  |  |  |
| Sloupec                                                                                                    | 11             | i = 11    |                          |       |  |  |  |  |  |
| Тур                                                                                                    |                | 🌃 = logic | cká                      |       |  |  |  |  |  |
| <ul> <li>"NE"</li> <li>Vyhledá hodnotu v krajním levém sloupci tabulky a vrátí hodnotu ze zadaného sloupce ve stejném řádku. Tabulka musí být standardně seřazena vzestupně.</li> <li>Hledat je hodnota hledaná v prvním sloupci tabulky. Může to být hodnota, odkaz nebo textový řetězec.</li> </ul> |                |           |                          |       |  |  |  |  |  |
| Výsledek = NE                                                                                                    |                |           |                          |       |  |  |  |  |  |
| Nápověda k této funkci OK Storno                                                                                                    |                |           |                          |       |  |  |  |  |  |

Pro pořadové číslo 7

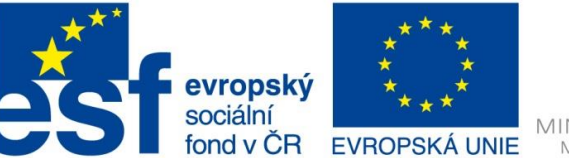

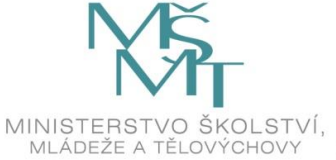

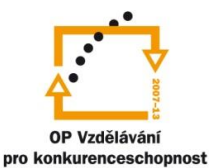

## INVESTICE DO ROZVOJE VZDĚLÁVÁNÍ

| 4        | А                | B                      | С                | D                 | Ε        | F         | G             | н         | 1          | J       | K      |
|----------|------------------|------------------------|------------------|-------------------|----------|-----------|---------------|-----------|------------|---------|--------|
| 7<br>2 1 | je poi<br>teré z | řadové číslo<br>adávam | Co vra<br>funkce | tí<br>№ V buňce D | 2 je =\$ | SVYHLEI   | OAT(\$C\$2;\$ | AS5:SKS   | 14;11) a v | rátí NE |        |
| 3<br>4 P | oř. Čís          | Přiimeni               | Jméno            | Rozbovor          | Leták    | Životonis | Tém práce     | Interview | Usněl      | 5       | ANO/NE |
| 5 1      |                  | Bohanes                | Pavel            | 81                | 40       | 45        | 87            | 45        | 298        | 85,14   | ANO    |
| 5 2      |                  | Bohanes                | Petr             | 90 Tabulka        | 39       | 40        | 62            | 41        | 272        |         | NE     |
| 7 3      |                  | Bohuš                  | Jan              | 76 obast.         | 48       | 43        | 93            | 35        | 295        |         | NE     |
| 8 4      |                  | Bohušová               | Jana             | 74 kterou         | 30       | 39        | 56            | 42        | 241        |         | NE     |
| 9 5      |                  | Borečková              | Jitka            | 85 :              | 49       | 40        | 94            | 48        | 316        | 90,29   | ANO    |
| 0 6      |                  | Borečková              | Valentina        | 89 Jame           | 45       | 47        | 91            | 42        | 314        | 89,71   | ANO    |
| 1 7      |                  | Borečková              | Marie            | 44 Vybran         | 46       | 49        | 89            | 21        | 249        |         | NE     |
| 2 8      |                  | Brokešová              | Vladimira        | 75 Sloupec 11     | 25       | 37        | 85            | 12        | 234        |         | NE     |
| 3 9      |                  | Černínová              | Petra            | 80 výsledek       | 40       | 48        | 87            | 39        | 294        |         | NE     |
| 4 1      | 0                | Dolinek                | Ivo              | 89 výběru         | 45       | 41        | 84            | 43        | 302        | 86,29   | ANO    |

D2 =SVYHLEDAT(\$C\$2;\$A\$5:\$K\$14;11)

D2 buňka s výsledky

SVYHLEDAT Funkce

**\$C\$2** řádek o který vám jde

\$A\$5:\$K\$14 vybraná oblast se kterou se pracuje

11 pořadové číslo sloupce K je 11 (A - 1, B – 2, C – 3, K – 11 …)

Popis řádku 2

V buňce C2 je zadané pořadové číslo 7 Borečkové Marie, která má ve sloupci K hodnotu

Ne. V Buňce D2 je funkce viz výše, která vrátí hodnotu pro Borečkovou Marii NE.

Lze kombinovat ale je tak že pokud chcete zobrazit více hodnot z řádku tak si budete muset do každé buňky dát jednu funkci SDATA a rozlišit pozici sloupce

Např.

| Pro číslo 7 Vrátí Borečková |
|-----------------------------|
| Pro číslo 7 Vrátí Marie     |
| Pro číslo 7 Vrátí 249       |
| Pro číslo 7 Vrátí NE        |
|                             |

|    | А         | В         | С         | D        | E     | F         | G          | Н         | I.    | J     | К      |
|----|-----------|-----------|-----------|----------|-------|-----------|------------|-----------|-------|-------|--------|
| 1  |           |           |           |          |       |           |            |           |       |       |        |
| 2  |           |           | 7         | NE       |       |           |            |           |       |       |        |
| 3  |           | Borečková | Marie     | 249      | NE    |           |            |           |       |       |        |
| 4  | Poř. Čís. | Příjmení  | Jméno     | Rozhovor | Leták | Životopis | Tém. práce | Interview | Uspěl | %     | ANO/NE |
| 5  | 1         | Bohanes   | Pavel     | 81       | 40    | 45        | 87         | 45        | 298   | 85,14 | ANO    |
| 6  | 2         | Bohanes   | Petr      | 90       | 39    | 40        | 62         | 41        | 272   |       | NE     |
| 7  | 3         | Bohuš     | Jan       | 76       | 48    | 43        | 93         | 35        | 295   |       | NE     |
| 8  | 4         | Bohušová  | Jana      | 74       | 30    | 39        | 56         | 42        | 241   |       | NE     |
| 9  | 5         | Borečková | Jitka     | 85       | 49    | 40        | 94         | 48        | 316   | 90,29 | ANO    |
| 10 | 6         | Borečková | Valentina | 89       | 45    | 47        | 91         | 42        | 314   | 89,71 | ANO    |
| 11 | 7         | Borečková | Marie     | 44       | 46    | 49        | 89         | 21        | 249   |       | NE     |
| 12 | 8         | Brokešová | Vladimíra | 75       | 25    | 37        | 85         | 12        | 234   |       | NE     |
| 13 | 9         | Černínová | Petra     | 80       | 40    | 48        | 87         | 39        | 294   |       | NE     |
| 14 | 10        | Dolinek   | lvo       | 89       | 45    | 41        | 84         | 43        | 302   | 86,29 | ANO    |